# A Personal Touch: How to Change Your Name on Tinder

Tinder, the popular dating app, allows users to connect with potential matches based on shared interests and geographic proximity. However, if you've recently decided on a name change or simply want to use a nickname that better represents you, you might be wondering <u>how to</u> <u>change your name on Tinder</u>. Fear not, as the process is straightforward and can be done in just a few simple steps.

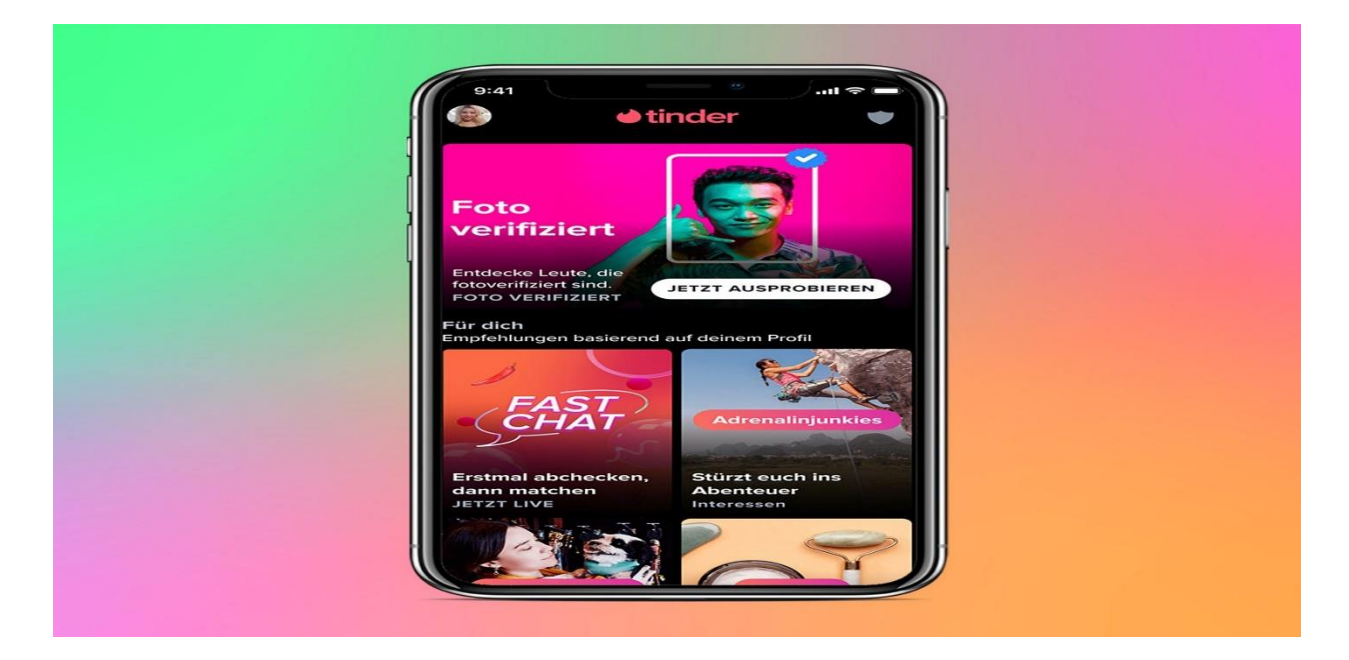

#### 1. Open the Tinder App:

Begin by opening the Tinder app on your mobile device. Ensure that you are logged in to the account for which you wish to change the name.

#### 2. Access Settings:

Once the app is open, navigate to the profile section. This is typically represented by a silhouette or your profile picture in the top left or right corner of the screen. Tap on it to access your profile.

#### 3. Edit Profile:

Within your profile, look for the "Edit Info" or "Edit Profile" option. This is where you can make changes to various aspects of your Tinder profile, including your name.

#### 4. Update Name:

Locate the field that displays your current name. It might be labeled as "Name" or "First Name," depending on your Tinder version. Tap on this field to enable editing.

## 5. Enter New Name:

Once you've tapped on the name field, a text box will appear, allowing you to type in your new name. Enter the name you wish to display on your Tinder profile. It's worth noting that Tinder doesn't have a separate field for a last name, so you'll only be changing your first name.

## 6. Save Changes:

After entering your new name, look for a "Save" or "Save Changes" button. This action confirms and updates your name on Tinder. Some versions may automatically save changes as you type.

# 7. Refresh Your Profile:

To ensure that your new name is reflected, exit the profile editing section and refresh your Tinder profile. You can do this by navigating back to the main screen or closing and reopening the app.

## Important Considerations:

Facebook Sync: If your Tinder is synced with your Facebook account, changing your Facebook name may also update your Tinder name. However, this synchronization may not happen instantly.

Name Change Limits: Be aware that Tinder may have limitations on how frequently you can change your name. It's advisable to choose a name you'll be comfortable with for an extended period.

Verification: Tinder may require account verification if you make significant changes to your profile, including your name. This could involve confirming your identity through a linked social media account or phone number.

# **Conclusion:**

Changing your name on Tinder is a straightforward process that allows you to personalize your profile and present yourself in the way you prefer. Whether you've undergone a legal name change or simply want to use a nickname, the app accommodates these adjustments with ease. By following the steps outlined above, you can quickly and effectively change your name on Tinder, ensuring that your profile accurately reflects who you are in the dating world.